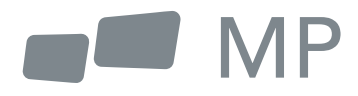

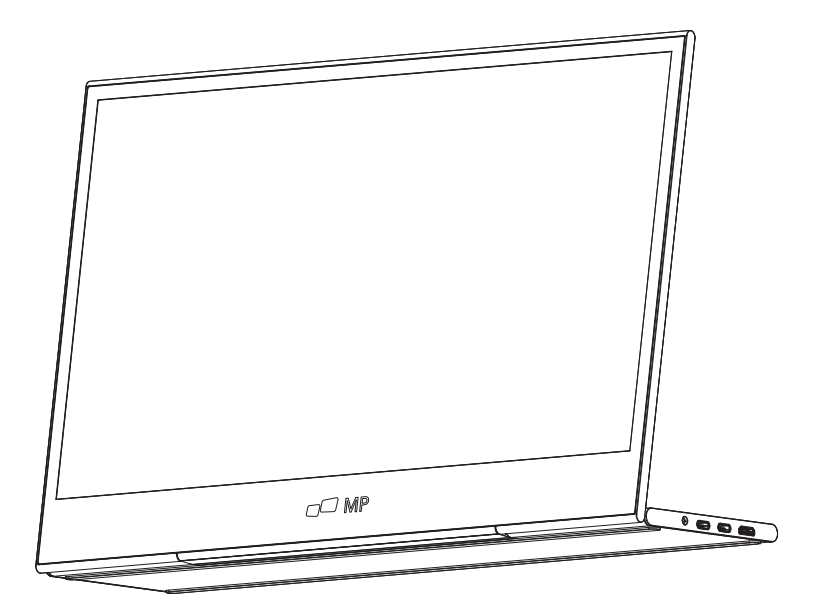

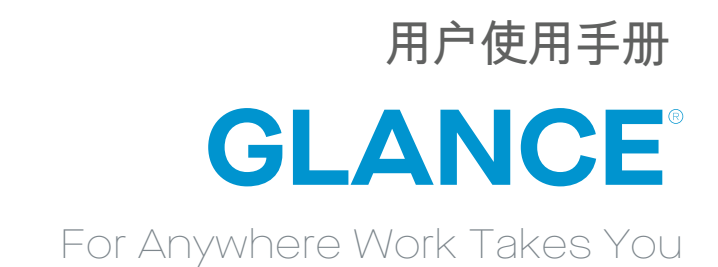

安全建议

- 1. 阅读所有警告并遵循所有指示。请保留本使用指南,便于以后参考。
- 请勿靠近水源头使用本设备。为减少火灾或触电的危险,请勿将设备暴露在潮湿环境中。
- 3. 请勿将设备放置在不平/不稳表面,设备可能会倒塌,导致损坏或功能故障。
- 4. 避免将设备暴露在阳光直射或其他持续热源下。
- 5. 始终使用正版Mobile Pixels组件,确保安全和产品性能。
- 为避免触电或损坏部件的危险,将其他部件连接到显示器前,请先断开电源。
- 7. 如果长时间不使用设备,请断开交流电源插座。
- 8. 连接电源插座时,不要拆卸接地插脚,禁止拆除接地插脚。
- 9. 将设备放置在通风良好的地方,勿在设备上放置任何不利于散热的东西。
- 当使用电压与用户指南中规定电压不一致时,必须更换电源适配器。
  获取更多信息。请与我们联系。
- 11. 禁止插排和拖线过载,过载会导致火灾或触电。
- 12. 不要对显示器施加压力,压力过大可能会对显示器造成永久性损坏。
- 13. 塑料袋可能很危险。让塑料袋远离婴儿和儿童,以避免窒息的危险。
- 请勿尝试自行维修产品。打开后盖可能会使你有接触高压、触电的危或其他危险。

如果需要修理,请随时与我们联系。

- 15. 如果有可视烟雾或火花,拔下电源线,联系我们。不要尝试自己修复产品。
- 16. 为避免触电危险,禁止湿手触摸电源插头和端口。

## **Table of content**

| 清单                                               | 01 |
|--------------------------------------------------|----|
| 调节角度                                             | 01 |
| 将显示器连接到你的电脑 ———————————————————————————————————— | 02 |
| 外部控制                                             | 02 |
| OSD菜单                                            | 03 |
| OSD                                              | 04 |
| 规格                                               | 06 |
| 故障处理                                             | 07 |
|                                                  |    |

## 装箱清单

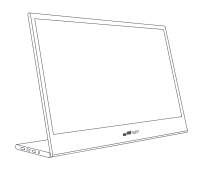

显示器

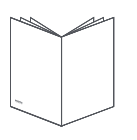

使用指南

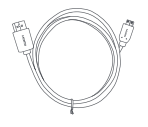

Mini HDMI 电线

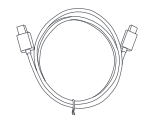

USB-C 数据线

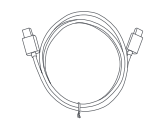

USB-C电源线

角度可调 0°~180°

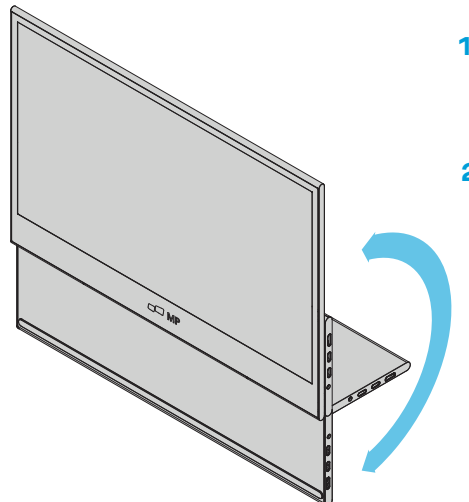

- 从包装中取出显示器,并将其放在一个稳 定水平的工作空间上。
- 2. 打开或关闭底座。显示器的视角可以通过 支架调节。(如下图,可调角度0°~180°).

# 将显示器连接到你的电脑

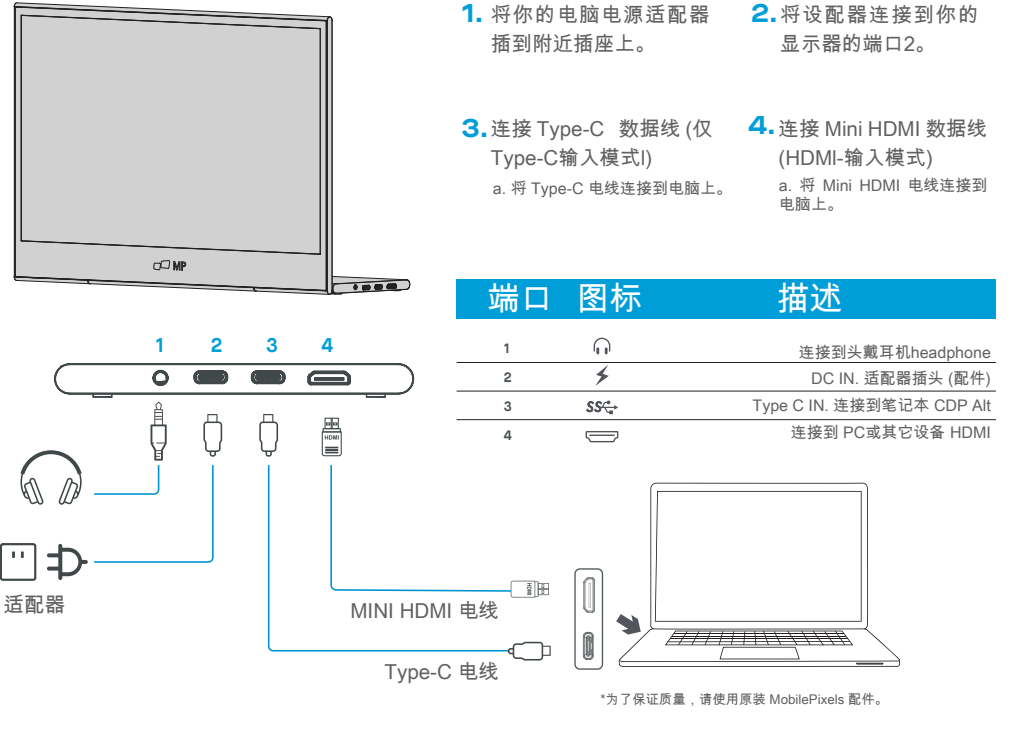

外部控制

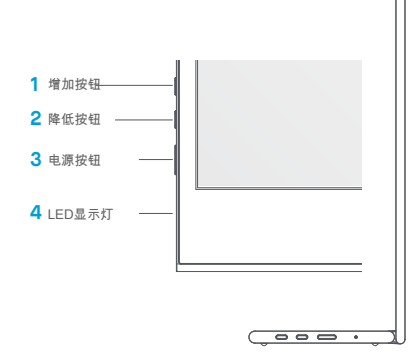

| 序号  | 计图标    | 内容     | 描述                  |
|-----|--------|--------|---------------------|
| 1 ^ |        | 增加     | a.按下此按钮在OSD菜单中选择所需。 |
|     | ^      |        | b.长按此按钮调整音量         |
| 2   | $\sim$ | 降低     | 按下此按钮在OSD菜单中选择所需。   |
| 3   | ს      | 电源按钮   | 长按3秒开/关显示器。         |
| 4   | ٠      | LED显示灯 | 蓝色表示电源已开;蓝闪表示待机模式。  |
|     |        |        |                     |

### OSD菜单

电源开&关

长按电源按钮3秒,开/关显示器。如未连接设备,显示器打开后将进入节电模式。

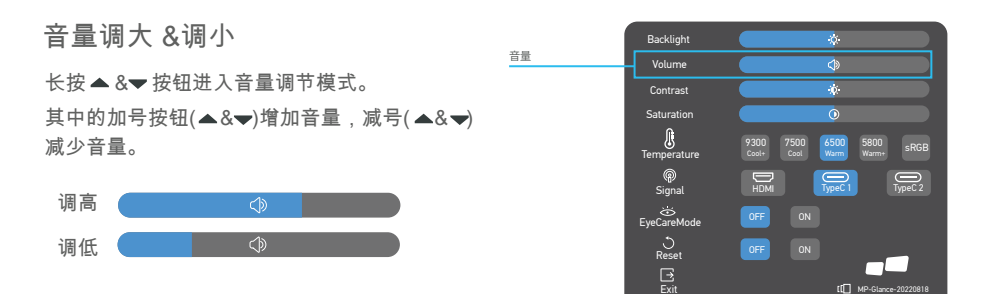

背光

快速菜单背光

- 1 按任意键进入快捷菜单。
- 2 使用向上按钮,在菜单中选择"背光"。
- 3 使用上下键将背光调到0~100之间。
- 4 按电源键确认退出菜单,或不按任何按钮等待 3秒。

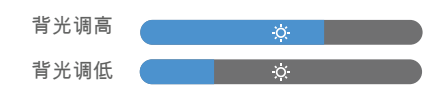

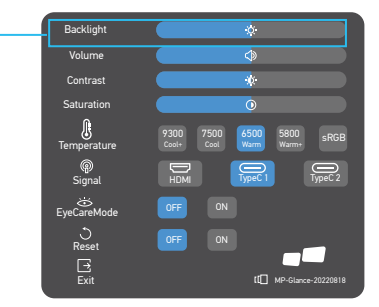

输入源

- 1 按任意键进入快捷菜单。
- 2 使用电源按钮打开快速菜单中的输入源, 选择USB-C或Mini-HDMI输入源。
- 3 完成后,按电源键确认退出。"

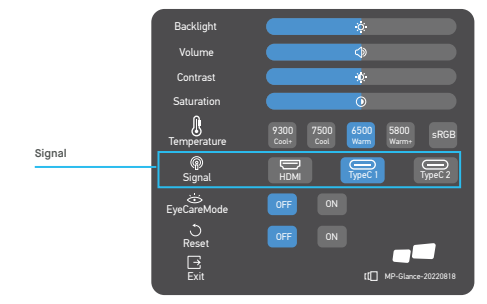

#### OSD

电源开&关

以下内容仅供参考。实际产品的规格有所不同。屏幕显示(OSD)可用于调整显示器的设置。按任意按钮打开 OSD导航条。可以通过OSD调节画面质量、OSD设置和常规设置。请按上下键浏览OSD菜单,按电源键确 认诜择。

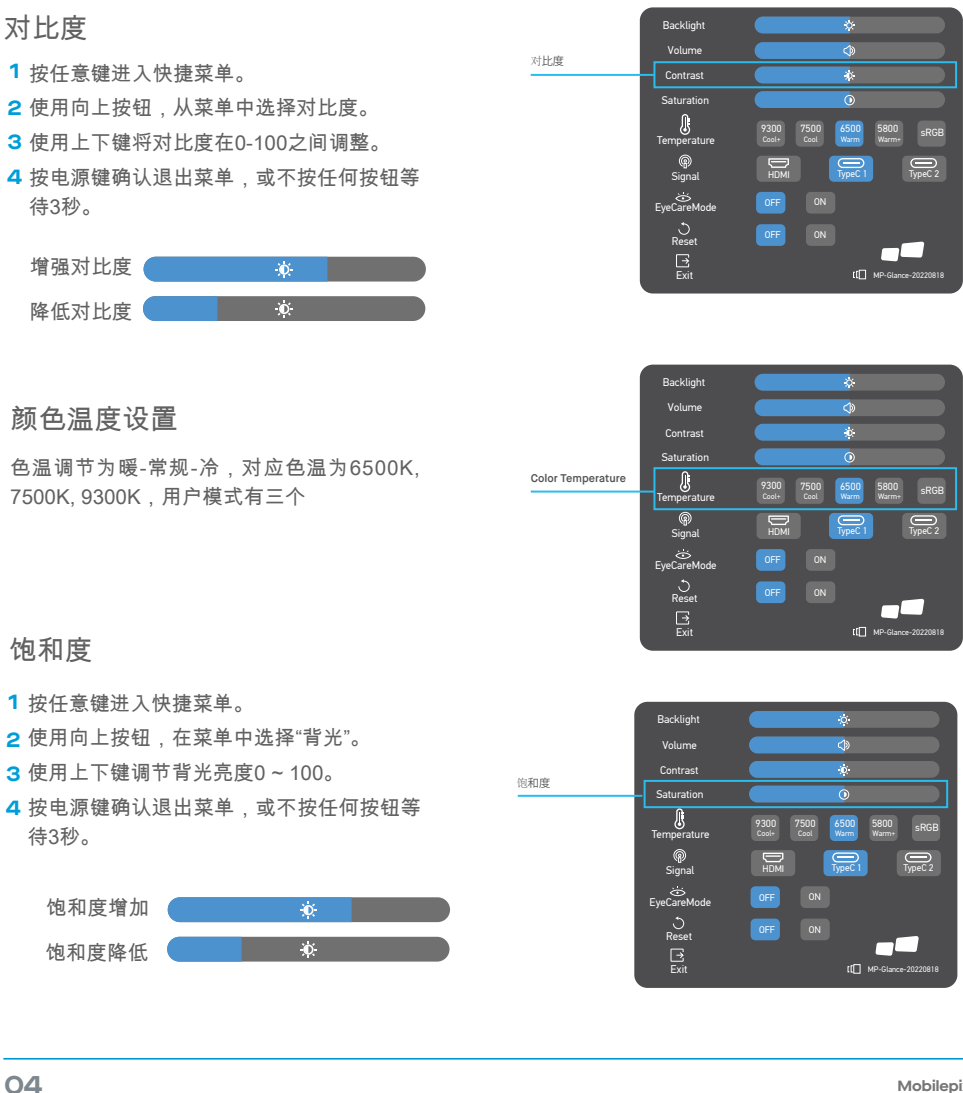

#### 护眼模式

- 1 按任意键进入快捷菜单。
- 2 使用电源按钮在快速菜单中打开眼睛护理 模式。
- 3 操作完成后,按电源开关键确认退出。

重置

- 1 按任意键进入快捷菜单。
- 2 使用电源按钮从快捷菜单打开复位。
- 3 操作完成后,按电源开关键确认退出。

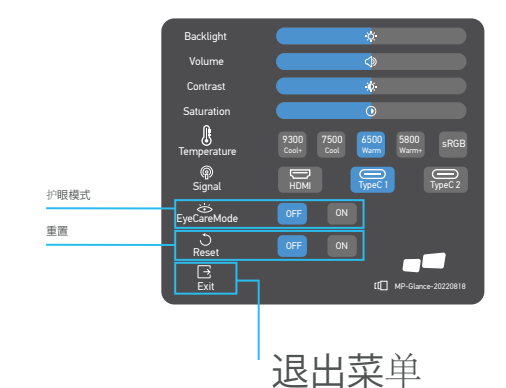

# 规格

| 型号           | E1SN2F-C                |
|--------------|-------------------------|
| 尺寸           | 362(W)x240(H)x15.6(D)mm |
| 净重           | 1.1kg                   |
| 显示屏亮度        | 300(typ)                |
| 颜色           | 16.2M                   |
| 对比度          | 800:1                   |
| 原生纵横比        | 16:9                    |
| 面板类型         | IPS                     |
| 刷新率          | 60Hz                    |
| 分辨率          | FHD (1920x1080)         |
| 显示频大小        | 15.6"                   |
| 视角           | 170°(H)x170°(V)         |
| 输入HDM1 (1.4) | 1                       |
| USB Type-C디  | 2                       |
| 输出耳机插孔       |                         |
| 音频扬声器        | 1W*2                    |
| 电力消耗         | T—般 8W                  |
| 备用的消费        | 0.5W                    |

# 故障处理

| 问题                  |           | 处理建议                                                                                                    |
|---------------------|-----------|----------------------------------------------------------------------------------------------------|
| 无视频<br>照片           | 蓝色<br>LED | 使用OSD,将亮度和对比度调整到最大,或重置为默认值。<br>确保通过输入源菜单选择正确的输入源。                                                              |
|                     | 无<br>LED光 | 确保显示器和计算机之间的视频电缆连接正确、牢固。<br>使用其他电气设备确认电源插座工作正常。<br>确保通过输入源菜单选择正确的输入源。<br>检查电源开关。长按5秒,启动显示器。<br>检查显示器电源线是否连接正确。 |
|                     | 红色<br>LED | 检查显示器背面的视频信号线是否连接正确。<br>检查视频电缆接头插脚是否弯曲或断裂。<br>检查一下计算机系统是否打开了。                                                  |
| 屏幕上<br>无像素点,<br>和漏光 |           | 关掉,再打开。<br>将显示器恢复到出厂设置。<br>使用OSD调整亮度和对比度。<br>如像素永久消失,这是LED技术的固有缺陷。                                             |
| 打开无显示               |           | 确保显示器和HDMI输出设备的视频线连接正确。<br>将显示器重置为出厂设置。                                                                        |

## 故障处理

| 问题             | 处理建议                                                                                       |
|----------------|--------------------------------------------------------------------------------------------|
| 图片没有颜色         | 确保连接显示器和计算机的视频电线连接正确。<br>调整自定义R/ G/ B值。在OSD的颜色菜单中选择颜色。                                     |
| 屏幕上<br>图片太小    | 将显示器恢复到出厂设置。                                                                               |
| OSD未出现<br>在屏幕上 | 关闭显示器,断开并重新连接电源线,打开显示器。                                                                    |
| 无图片,<br>显示灯红色  | 检查信号源,确保电脑或手机非睡眠模式。<br>检查信号线是否插好。如果需要,请重新连接信号线。<br>重启你的电脑或手机。                              |
| 图片未充满整个屏<br>幕  | 由于手机同一屏幕的分辨率可以重新调整(纵横比),因此可以全<br>屏显示。<br>电脑设备可设置为16:9分辨率,显示器可全屏显示。<br>播放16:9视频源,显示器可以全屏显示。 |

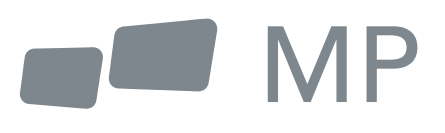